# Povratnica dobavljaču

Povratnica dobavljaču je dokument po knjigovodstvenom značenju jednak stornu primke-kalkulacije. Povratnicom rješavamo povrat koji nije vezan uz poznati izlazni dokument dobavljača (povrat koji se odnosi na jedan izlazni dokument rješavamo kroz storno primke-kalkulacije).

Kako se povrat ne odnosi na određeni izlazni dokument, ne znamo točnu fakturnu cijenu po kojoj je roba zaprimljena. U tom slučaju cijenu po kojoj robu vraćamo dobavljaču dogovaramo s dobavljačem. Najčešće se uzima tekuća cijena lagera dobavljača. Povratnica sadrži samo stavke robe.

Umanjenje obveza prema dobavljaču rješava se izdavanjem knjižne obavijesti dobavljača (knjižne note) koja vrijednosno odgovara povratnici.

Mjesto u izborniku:

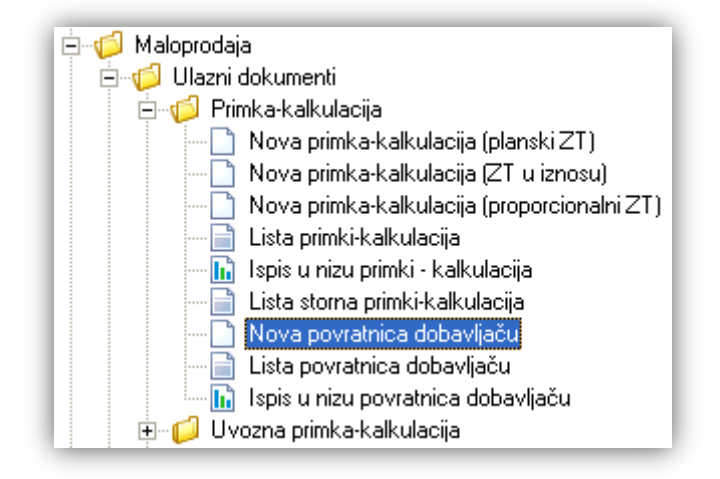

#### Stranica 2 od 6

# 1. Nova povratnica dobavljaču

Unos u novu povratnicu dobavljaču možemo podijeliti u 2 dijela i to:

- Zaglavlje
- Stavke

| Zagiavije |
|-----------|
|-----------|

| Povratnica                 | dobavljaču     |         |                 |               |      |                                |         |         |        |      |        |           |        |
|----------------------------|----------------|---------|-----------------|---------------|------|--------------------------------|---------|---------|--------|------|--------|-----------|--------|
| Radna jedinica:            | M002;Maloprod  | aja 2   |                 |               |      |                                |         |         |        |      |        |           |        |
| Dobavljač: 00046 ···· BURA |                |         |                 |               |      |                                |         |         |        |      |        |           |        |
| Broj:                      | <auto></auto>  | Datum:  | 25.03.2013 💌    | Tip računa:   | Ra   | čun R1                         | -       |         |        |      |        |           |        |
| Napomena:                  | Račun pisan na | računal | u. Pravomoćan j | e bez pečata. | Ra   | ičun R1<br>ičun R2<br>premnica | ~       |         |        |      |        |           |        |
|                            | Artikal        |         |                 |               | 04   | prominiou                      |         |         |        |      |        |           | Lotron |
| Šifra                      | Naziv          |         | J.M.            | Količina      | FC   | RBP1(%)                        | RBP2(%) | RBP3(%) | Pot. n | ZTI  | PDV(%) | Pov. nak. | MPC    |
| AVV001                     | Karlovačko (   | 0,51    | KOM             | 10,000 3      | 8,50 | 0,00                           | 0,00    | 0,00    | 0,00   | 0,00 | 25,00  | 0,50      | 5,40   |
|                            |                |         |                 |               |      |                                |         |         |        |      |        |           |        |
|                            |                |         |                 |               |      |                                |         |         |        |      | OK     | 0d        | ustani |

#### Stavke

## 1.1. Zaglavlje

- ➤ Radna jedinica: odabir maloprodajne radne jedinice, za detalje vidi Katalozi/Podešavanje sustava/Radne jedinice → Help Detaljne upute Katalozi Podešavanje sustava
- ▶ Dobavljač: šifra i naziv dobavljača, odabir po jednom od kriterija, za detalje vidi Katalozi/Partneri/Lista partnera → Help Detaljne upute Katalozi Partneri
- Broj: broj dokumenta, automatski se dodjeljuje
- > Datum: datum izrade dokumenta, automatski se dodjeljuje trenutni datum
- > **Tip računa:** odabir tipa računa između:
  - PDV obračunat
  - Otpremnica
  - Prijenos porezne obaveze
  - R2 račun
- Napomena: slobodan unos do 80 znakova ili odabir iz predloška, za detalje vidi Katalozi/Napomene/Napomene -> Help - Detaljne upute - Katalozi - Napomene

#### 1.2. Stavke

- > Artikl:
  - Šifra i naziv artikla: unos je obavezan, za detalje vidi RF\_Upute\_Standardi/Katalozi/Artikli/Lista artikala
  - J.M.: jedinica mjere, učitava se automatski nakon odabira šifre ili naziva artikla, nedostupno za izmjenu
- Količina: unos je obavezan
- > FC (fakturna cijena): ponuđena cijena artikla može se promijeniti, sustav nudi zadnju fakturnu cijenu
- RB1(%): rabat 1 u postotku
- RB2(%):rabat 1 u postotku
- RB3(%):rabat 1 u postotku
- Pot. nak.: iznos poticajne naknade , brojčani unos
- ZTI: zavisni trošak u iznosu

- **PDV:** iznos stope PDV-a za odabrani artikl, nedostupno za izmjenu
- Pov. nak.: iznos povratne naknade, nedostupno za izmjenu
- > MPC: sustav nudi zadnju maloprodajnu cijenu za odabrani artikl

### 1.3. Akcije prije zaključenja dokumenta

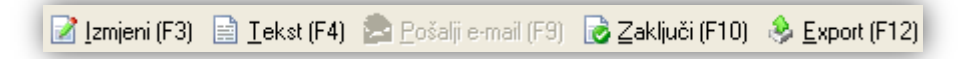

- Izmjeni: izmjena dokumenta
- Tekst (F4)\*
- Pošalji e-mail (F9): nedostupno
- Zaključi: zaključenje dokumenta
- Export (F12)\*

\*Za standardne akcije vidi *Maloprodaja/Akcije prije zaključenja dokumenta*  $\rightarrow$  <u>Help - Detaljne upute - Standardne</u> <u>akcije</u>

### 1.4. Oblici

Postoje 2 oblika:

| Oblik: | Za partnera       | • |
|--------|-------------------|---|
|        | Za knjigovođu 💦 👔 |   |
|        | Za partnera       | ¥ |

Za partnera

| <u>Br. Šifra artikla Naziv artikla</u> | Mjera Količina                | Vrijednost<br><u>FC RBP1 RBP2 RBP3 robe PD</u> | V PDVI Pov. Nak Ukupno |
|----------------------------------------|-------------------------------|------------------------------------------------|------------------------|
| <ul> <li>Za knjigovođu</li> </ul>      |                               |                                                |                        |
| <u>Br. Šifra artikla Naziv artikla</u> | Hjera Količina                | Pot.<br>FC RBP1 RBP1 RBP1 nak.                 |                        |
| NFC iznos Razlika                      | ZTI Nabavni iznos Marža iznos | PDV PDV iznos Pov. nak.                        | MPC MPC iznos          |

## 1.5. Akcije poslije zaključenja dokumenta

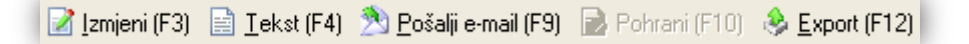

- Izmjeni: izmjena dokumenta
- Tekst (F4)\*
- Pošalji e-mail (F9)\*

- > Pohrani: pohranjivanje dokumenta, dostupno poslije izmjene
- Export (F12)\*

\*Za standardne akcije vidi *Maloprodaja/Akcije poslije zaključenja dokumenta*  $\rightarrow$  <u>Help - Detaljne upute - Standardne</u> <u>akcije</u>

# 2. Lista povratnica dobavljaču

#### 2.1. Tražilica

| Lista povratnicu dobavljaču      |                                       |    | ×         |
|----------------------------------|---------------------------------------|----|-----------|
| Unesite parametre prema kojima ć | e se formirati izvještaj              |    |           |
|                                  |                                       |    |           |
| Radna jedinica:                  | M002;Maloprodaja 2 🏻 🔍                |    |           |
| Od datuma: [                     | 25.03.2013 📰                          |    |           |
| Do datuma:                       | 25.03.2013 📰                          |    |           |
| Partner:                         | <u></u>                               |    |           |
| Tip računa: [                    | a a a a a a a a a a a a a a a a a a a |    |           |
|                                  |                                       | 0K | ا :سینیده |
|                                  |                                       | UK | Udustani  |

#### Mogući parametri pretraživanja:

- ▶ Radna jedinica: odabir maloprodajne radne jedinice, za detalje vidi Katalozi/Podešavanje sustava/Radne jedinice → Help Detaljne upute Katalozi Podešavanje sustava
- > Od datuma: odabir, postavljen trenutni datum
- > Do datuma: odabir, postavljen trenutni datum
- Partner: odabir dobavljača koji je naznačen u povratnici, nije obavezno, za detalje vidi Katalozi/Partneri/Lista partnera → Help Detaljne upute Katalozi Partneri
- ➤ Tip računa: odabir, nije obavezno, za detalje vidi Općenito/Tipovi računa/Tuzemstvo → Help Detaljne upute - Standardne akcije

#### 2.2. Lista

Akcije na listi:

- Otvori: otvaranje označenog dokumenta
- Traži (F5): povratak na tražilicu
- ▶ Doc. dob.: izmjena zaglavlja dokumenta dobavljača, za detalje vidi Maloprodaja/Akcije na listama/Dokument dobavljača → Help Detaljne upute Standardne akcije

# 3. Ispis u nizu povratnica dobavljaču

#### 3.1. Tražilica

| Ispis u nizu povratnica dobavljaču                       | X           |
|----------------------------------------------------------|-------------|
| Unesite parametre prema kojima će se formirati izvještaj |             |
|                                                          | (a)         |
| Hadna jedinica: MUU2;Maloprodaja 2                       |             |
| Od datuma: 01.01.2013                                    |             |
| Do datuma: 25.03.2013                                    |             |
|                                                          |             |
|                                                          | OK Odustani |

#### Mogući parametri pretraživanja:

- ➤ Radna jedinica: odabir maloprodajne radne jedinice, za detalje vidi Katalozi/Podešavanje sustava/Radne jedinice → Help Detaljne upute Katalozi Podešavanje sustava
- > Od datuma: postavljen 1. siječnja radne godine
- Do datuma: postavljen trenutni datum ili 31. prosinca radne godine ukoliko je radna godina manja od tekuće godine

## 3.2. Izvještaj

| TESTNO PODUZEĈE d.o.o.<br>Ulica grada Antofagaste bb<br>Pčelić<br>OIB: 38342739120                                  | Žiro račun:<br>Žiro račun:<br>Porezni bro | 2340009-1100043027<br>2340009-1100043021<br>bj: 03858685 | tel: 02<br>IBAN: 123456              | 1-540 682; f<br>e-mail: ritam<br>SWIFT: 258<br>57890123456 | ax: 021-22222<br>1.software@st.<br>6497316458299<br>7890123456789 |
|----------------------------------------------------------------------------------------------------|-------------------------------------------|----------------------------------------------------------|--------------------------------------|------------------------------------------------------------|-------------------------------------------------------------------|
| Povratnica dobavlja                                                                                                 | aču br. 0000                              | 201                                                      |                                      |                                                            |                                                                   |
| <b>Trgovina: 002 Maloprodaja 2</b><br>Datum: 25.03.2013<br>Doba∨ljač: 00023 mime test , OIB<br>Tip računa: Račun R1 | 2000029                                   |                                                          |                                      |                                                            |                                                                   |
|                                                                                                    |                                           |                                                          |                                      |                                                            |                                                                   |
| Napomena:                                                                                                    |                                           |                                                          |                                      |                                                            |                                                                   |
| Napomena:                                                                                                    |                                           |                                                          | Pot.                                 |                                                            |                                                                   |
| Napomena:<br><u>Br. Šifra artikla Naziv artikla</u><br>1 AVA001 Karlovačko 0.51                                     | Mjera Količina                            | <b>FC RBP1 RBP1 RBP1</b><br>4.00 0.00 0.00 0.00          | Pot.<br>nak. NFC iznos<br>0.00 40.00 | <b>Razlika ZT</b><br>0.00 0.00                             | I Nabavni iznos M<br>40.00                                        |

# 3.3. Akcije na izvjestaju

Akcije na izvještaju su standardne:

<u>[]] P</u>omoć (F1) 💭 <u>I</u>raži (F5) 🚸 <u>E</u>xport (F6) 🖄 Pošalji e-mail (F9)

- Pomoć (F1)\*
- Traži (F5): povratak na tražilicu
- > Export (F6)\*
- Pošalji e-mail (F9)\*

\*Za standardne akcije na izvještaju vidi *Maloprodaja/Akcije na izvještajima* → <u>Help - Detaljne upute - Standardne</u> <u>akcije</u>

## 3.4. Oblici

Postoji samo standardan oblik:

| Šifra artikla N | <u>aziv art</u> | ikla | Mjera           | Količina | FC RBF | P1 RBP1 RBP | Pot.<br>1 nak. |     |        |
|-----------------|-----------------|------|-----------------|----------|--------|-------------|----------------|-----|--------|
|                 |                 |      |                 |          |        |             |                |     |        |
|                 |                 |      | Fl. Nahauni izr |          | DDV    | DDV inner   | Day ask        | NDC | MDC iz |